## **Exportar datos con Google Takeout.**

1. Inicia sesión con tu cuenta Google en Takeout <u>https://takeout.google.com</u>.

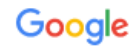

Iniciar sesión

Utiliza tu cuenta de Google

Correo electrónico o teléfono

soportegmail@uc.cl

¿Has olvidado tu correo electrónico?

¿No es tu ordenador? Usa una ventana privada para iniciar sesión. Más información

Crear cuenta

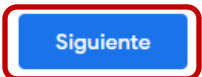

2. A continuación, serás redirigido a la página de la universidad donde deberás ingresar nuevamente tus credenciales.

| Ayuda                                             | 0                                     |
|---------------------------------------------------|---------------------------------------|
| PONTIFICIA<br>UNIVERSIDAD<br>CATÓLICA<br>DE CHILE | Autentificación                       |
| Usuario:                                          |                                       |
| soportegmail                                      |                                       |
| Clave UC:                                         |                                       |
| •••••                                             | •                                     |
| INICIAR                                           | SESIÓN                                |
| ¿Olvidaste                                        | e tu clave?                           |
| Por razones de segu                               | ridad, ;por favor                     |
| cierre su sesión y su<br>cuando hava termina      | navegador web<br>ado de acceder a los |
| servicios que requier                             | en autenticación!                     |
|                                                   |                                       |

3. En la ventana de Google Takeout, deberás seleccionar todos los servicios que te interesa respaldar, por defecto aparecen todos seleccionados, pero puedes hacer clic en desmarcar todo y elegir los que tú quieras.

| G <mark>oogle</mark> C | uenta                                                                                                    |                                              | ***    |       | S |
|------------------------|----------------------------------------------------------------------------------------------------|----------------------------------------------|--------|-------|---|
|                        | ← Google Takeout                                                                                                    |                                              |        |       |   |
|                        | Tu cuenta, tus datos<br>Exporta una copia del contenido de tu<br>crear una copia de seguridad o usarlo<br>terceros. | l Cuenta de Google para<br>en un servicio de |        |       |   |
|                        |                                                                                                    |                                              |        |       |   |
| CREAR U                | INA EXPORTACIÓN NUEVA<br>Selecciona los datos que se incluirán                                                      | Se seleccionaron 51 de s                     | 52 ser | vicio | 5 |

4. En este caso como ejemplo seleccionaremos Correo Electrónico, Drive y Google Fotos y pulsaremos en el botón Paso Siguiente ubicado al final de la lista.

|   | Mensajes y archivos adjuntos de tu Cuenta de Gmail, en formato MBOX. La configuración de usuario de tu Cuenta de Gmail, en formato JSON. Más información |
|---|----------------------------------------------------------------------------------------------------|
|   | Varios formatos 🔚 Se incluyeron todos los datos de Gmail                                                                                                 |
|   | Drive<br>Los archivos que tengas almacenados en Mi unidad y en Computadoras. Más<br>información                                                          |
|   | Varios formatos Configuración avanzada<br>Se incluyeron todos los datos de Drive                                                                         |
|   |                                                                                                    |
| * | Google Fotos<br>Tus fotos y videos de Google Fotos Más información                                                                                       |
|   | Varios formatos                                                                                                    |

- 5. A continuación, debemos elegir el destino, la frecuencia y el tipo de archivo.
- Método de entrega: Enviar vinculo de descarga por correo electrónico.
- Frecuencia: Exportar una vez.
- Tipo de archivo: .zip
- Tamaño: dependerá de la cantidad de información que quieras descargar, en nuestro ejemplo supera los 50GB por ende seleccionaremos que la exportación se divida en archivos .zip de 50GB.

| Método de entrega                                |                                                                                                    |  |
|--------------------------------------------------|----------------------------------------------------------------------------------------------------|--|
| Envi                                             | ar vínculo de descarga por correo electrónico 🤝                                                                                                    |  |
| Cuando<br>descar                                 | o estén listos los archivos, recibirás un correo electrónico con un vínculo de<br>ga. Tendrás una semana para descargarlos.                                                                                                    |  |
| Frecu                                            | encia<br>Exportar una vez<br>1 exportación                                                                                                    |  |
| 0                                                | Exportar cada 2 meses durante 1 año<br>6 exportaciones                                                                                                    |  |
| Tamaŕ<br>.zip                                    | io y tipo de archivo                                                                                                    |  |
| Los arc                                          | hivos ZIP se pueden abrir en casi cualquier computadora.                                                                                                    |  |
| 50 G<br>Las exp<br>Los arc<br>operati<br>aplicac | B<br>portaciones que sean más grandes que este tamaño se dividirán en varios archivos.<br>hivos ZIP de más de 2 GB se comprimirán en ZIP64. Es posible que los sistemas<br>vos más antiguos no puedan abrir este formato de archivo. Se pueden usar<br>ciones externas para descomprimir archivos ZIP64. |  |

6. Comenzara el proceso de descarga y es importante mencionar que este proceso puede tardar varias horas dependiendo del tamaño de tu información.

## CREAR UNA EXPORTACIÓN NUEVA

| $\checkmark$ | Selecciona los datos que se incluirán Se seleccionaron 3 de 52 servicios                                                                                                    |
|--------------|----------------------------------------------------------------------------------------------------|
| ~            | Elige el destino, la frecuencia y el tipo de archivo                                                                                                    |
| Prog         | reso de la exportación                                                                                                    |
| C            | Google está creando una copia de los archivos de 3 productos<br>Este proceso puede demorar mucho tiempo (posiblemente horas o días). Cuando finalice la<br>exportación, recibirás un correo electrónico. |
|              | Cancelar exportación + Crear otra exportación                                                                                                    |

7. Una vez finalizado recibirás un correo de Google Takeout indicando que tus archivos se encuentran listos para ser descargados.

| oogle Takeout <noreply@google.com><br/>ara mí ▼</noreply@google.com>           | vie, 3 jun, 13:33 (hace 3 días) 📩 🧍 |
|--------------------------------------------------------------------------------|-------------------------------------|
| C                                                                              | Boogle                              |
| Tu cuer                                                                        | ita, <mark>tus d</mark> atos        |
| La descarga incluirá datos de los sig<br>• Correo electrónico                  | uientes servicios:                  |
| <ul><li>Drive</li><li>Google Fotos</li></ul>                                   |                                     |
| <ul> <li>Drive</li> <li>Google Fotos</li> <li>Administ</li> <li>Des</li> </ul> | rar exportaciones<br>cargar 1 de 2  |

Este manual y otros se encuentran en <u>almacenamientoycorreo.uc.cl</u>, En caso de dudas, contáctenos al <u>5555@uc.cl</u>. Muchas gracias.